# GLPI

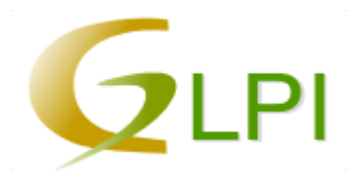

GLPI — аббревиатура Gestionnaire Libre de Parc Informatique

Система учёта компьютерной и оргтехники.

Проект предназначен для работы с базой данных IT и телекоммуникационного оборудования, установленного на предприятии.

Также имеется возможность ведения учета расходных материалов и организации службы технической поддержки по расписанию и по заявкам пользователей. GLPI русифицирована, создана на PHP и использует СУБД MySQL, лицензия GPL.

При использовании совместно с продуктом OCS Inventory NG возможно создание максимально автоматизированной системы инвентаризации. OCS-Inventory основан на распределяемых модулях, устанавливаемых на инвентаризируемые машины, которые отсылают подробную информацию о системе и подключенных устройствах в выделенную базу данных.

Есть система заявок.

http://www.glpi-project.org

https://github.com/glpi-project/glpi/releases

Расширения (Plugins)

#### GLPI installation — Документация GLPI 9.3

http://glpi-project.org/telemetry/

http://glpi-project.org/telemetry/reference

Старые версии

Старые версии расширении (Plugins)

# Перевод

https://www.transifex.com/glpi/GLPI/language/ru\_RU/

# Установка

### (**//Fix Me!**)

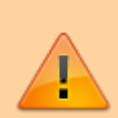

Актуально для GLPI версии 9.3 и Debian 9 (stretch).

Для этой нужна MariaDB, иначе будет ошибка:

Версия Вашей СУБД слишком старая: 5.5.60

https://forum.glpi-project.org/viewtopic.php?id=163667

- Папка для установки: /opt/glpi/
- HTTP сервер: Apache
- 1. Нужно скачать актуальный архив с нужной версией: https://github.com/glpi-project/glpi/releases
- 2. Установка необходимых пакетов
- 3. Распаковка дистрибутива
- 4. Настройка прав доступа к папкам и файлам
- 5. Настройка НТТР сервера
- 6. Завершение установки

### Установка необходимых пакетов

#### glpi\_install.sh

#!/bin/bash

```
apt install\
    mariadb-server\
    mariadb-client\
    apache2 libapache2-mod-php\
    php\
    php-apcu\
    php-cas\
    php-cgi∖
    php-cli\
    php-common\
    php-curl\
    php-fileinfo\
    php-fpm∖
    php-gd\
    php-imap∖
    php-json∖
    php-ldap\
    php-mbstring\
    php-mysql\
    php-simplexml\
    php-xml∖
    php-xmlrpc\
    php-zip
```

## Распаковка дистрибутива

Распаковка дистрибутива в нужную папку:

tar -zxvf glpi-9.3.tgz -C /opt/

## Настройка прав доступа к папкам и файлам

#### glpi\_permissions.sh

```
#!/bin/bash
ROOT_PATH=/opt/glpi
chown -R root:root $ROOT_PATH
find $ROOT_PATH -type d -exec chmod u=rwx,g=rwx,o=rx {} \;
find $ROOT_PATH -type f -exec chmod u=rw,g=rw,o=r {} \;
```

```
chown -R www-data:www-data $R00T_PATH/files
find $R00T_PATH/files -type d -exec chmod u=rwx,g=rwx,o= {} \;
find $R00T_PATH/files -type f -exec chmod u=rw,g=rw,o= {} \;
chown -R www-data:www-data $R00T_PATH/config
```

```
chmod -R u=rw,g=rw,o= $R00T_PATH/config/*.php
```

# Настройка НТТР сервера

1. Нужно создать файл:

#### /opt/glpi/apache.conf

Alias /glpi /opt/glpi

```
<VirtualHost glpi>
NameVirtualHost glpi
ServerName glpi
ServerAlias glpi
ServerAlias glpi.domain.ru
ServerAdmin glpi@domain.ru
DocumentRoot /opt/glpi
</br><Directory /opt/glpi>
DirectoryIndex index.php
Options FollowSymLinks
AllowOverride Limit Options FileInfo
Require all granted
</Directory>
```

```
</VirtualHost>
```

2. Выполнить следующие действия:

#### glpi\_apache.sh

```
#!/bin/bash
# Создаем символическую ссылку
ln -s /opt/glpi/apache.conf /etc/apache2/sites-available/glpi.conf
# Paspeшaem сайт
a2ensite glpi
# Перезапуск
service apache2 reload
```

# Удаление существующей БД

Необходимо при восстановлении БД.

1. Создать файл:

/opt/glpi/MySQL\_glpi\_Drop.sql

DROP DATABASE glpi;

```
2. Выполнить:
```

Ввести пароль пользователя root

## Создание новой БД

1. Создать файл:

/opt/glpi/MySQL\_glpi\_Init.sql

```
CREATE DATABASE glpi;
GRANT ALL PRIVILEGES ON glpi.* TO glpi IDENTIFIED BY 'ПАРОЛЬ';
FLUSH PRIVILEGES;
```

2. Выполнить:

```
mysql -uroot -p < /opt/glpi/MySQL_glpi_Init.sql</pre>
```

Ввести пароль пользователя root

# Завершение установки

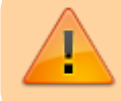

После завершения установки нужно удалить файл: install/install.php

# Обновление

#### ( // Fix Me! )

- Отключение расширений
- Резервное копирование
- Распаковка дистрибутива
- Настройка прав доступа к папкам и файлам
- После обновления нужно зайти в glpi и выполнить предлагаемые действия по обновлению структур данных.
- Завершение установки
- Обновление расширений

# Настройка

#### http://glpi.domain.ru

#### Пользователи по умолчанию

| Имя       | Пароль    | Описание                      |
|-----------|-----------|-------------------------------|
| glpi      | glpi      | for the administrator account |
| tech      | tech      | for the technician account    |
| normal    | normal    | for the normal account        |
| post-only | post-only | for the postonly account      |

### Язык по умолчанию для пользователя

| Язык       | Путь настройки           |
|------------|--------------------------|
| Английский | Settings\Select Language |
| Русский    | Настройки\Язык           |

### Язык по умолчанию для входа в систему

| Язык       | Путь настройки                                                                         |
|------------|----------------------------------------------------------------------------------------|
| Английский | Меню Setup\General\Default values, раздел Personalization, поле Default language       |
| Русский    | Меню Настройки\Общие\Значения по умолчанию, раздел Внешний вид, поле Язык по умолчанию |

# Резервное копирование

Резервное копирование БД:

mysqldump glpi -uglpi -hCEPBEP\_БД -рПАРОЛЬ > glpi\_backup.sql

Ввести пароль пользователя glpi

# Восстановление

Пример восстановления БД (использовать только по необходимости):

- 1. Удаление существующей БД
- 2. Создание новой БД
- 3. Выполнить восстановление:

mysql -uglpi -hCEPBEP\_БД -рПАРОЛЬ glpi < glpi\_backup.sql

Ввести пароль пользователя glpi

# Решение проблем

### Проблемы с входом в систему

Нужно попробовать следующий URL:

http://glpi/logout.php?noAUT0=1

## Нет редактора tiny\_mce

ln -s /usr/share/tinymce/www /usr/share/glpi/lib/tiny\_mce

### Ошибка перемещения временного файла

При прикреплении к заявке файла с длинным русским именем, появляется сообщение «Возможная загрузочная атака или слишком большой файл. Ошибка перемещения временного файла.»

В файле /usr/share/glpi/inc/document.function.php Нужно поставить комментарий на строки:

```
if (function_exists('mb_convert_encoding')) {
$name = mb_convert_encoding($name, 'HTML-ENTITIES','UTF-8');
}
```

### Превышен размер прикрепляемого файла

Ошибка: Превышен размер прикрепляемого файла (File too large to be added)

В файле /etc/php5/apache2/php.ini нужно изменить значение переменной upload\_max\_filesize.

Пример:

upload\_max\_filesize="10M"

Чтобы изменения вступили в силу нужно перечитать настройки Apache:

service apache2 reload

### Русский язык при экспорте в PDF

В меню Настройки\Общие, вкладка Значения по-умолчанию, раздел Внешний вид, пункт Шрифт экспорта в PDF нужно изменить шрифт на DejaVuSans

Сохранить настройки, выйти из GLPI и зайти снова.

#### До версии 0.85

#### Стандартный экспорт

Для того, чтобы стандартный экспорт в PDF работал правильно нужно:

1. В файле glpi/inc/search.class.php Заменить windows-1252 на windows-1251

2. Заменить шрифты в папке glpi/lib/ezpdf/fonts/ на файлы из fonts.tar.gz

GLPI экспорт в PDF, русский шрифт

#### **PDF Plugin**

При использовании Print to PDF русские буквы отображаются, как вопросительные знаки.

Чтобы это исправить нужно:

В папке плагина в файле /inc/simplepdf.class.php заменить windows-1252 на 'windows-1251''

Заменить шрифты в папке плагина /fonts на отредактированные

FAQ по плагинам GLPI

#### Ошибка при открытии карточки поставщика

При попытке открыть поставщика он не открывается, в лог арасне ошибка.

PHP Fatal error: Call to a member function fetch\_assoc() on a non-object in /opt/glpi/inc/dbmysql.class.php on line 298

Ошибка замечена на GLPI 0.84.8 (plugin: Domains 1.6.0)

Ошибка присутствует и на GLPI 9.1 (plugin: Domains 1.8.0)

Решение: нужно заменить

#### plugins/domains/hook.php

"glpi\_suppliers"=>array("glpi\_plugin\_domains\_domains"=>"glpi\_suppliers"),

на:

plugins/domains/hook.php

"glpi\_suppliers"=>array("glpi\_plugin\_domains\_domains"=>"suppliers\_id"),

Источник информации

# Ссылки

https://ru.wikipedia.org/wiki/GLPI http://www.glpi-project.org/wiki/doku.php?id=ru:welcome Update GLPI procedure Исправляем кодировку в PDF/CSV отчетах в GLPI 0.80.2 Инвентаризация в компании: Установка GLPI Как мы внедряли GLPI GLPI 0.85 — как починить русские шрифты при экспорте в pdf? Instalar GLPI 9.x en Debian 9 Stretch

7/8

https://sysadminmosaic.ru/glpi/glpi?rev=1534159558

2018-08-13 14:25

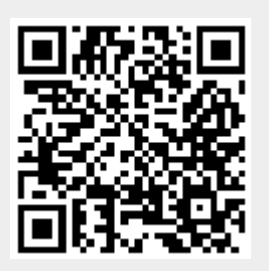